## マイページ新規作成方法 ※店舗スタッフさんがパスワードを設定する場合

①女の子マイページ設定一覧から 作成したい女の子の【マイページ】ボタンをクリック

| ②開いたマイページから | パスワードを入力してログイン

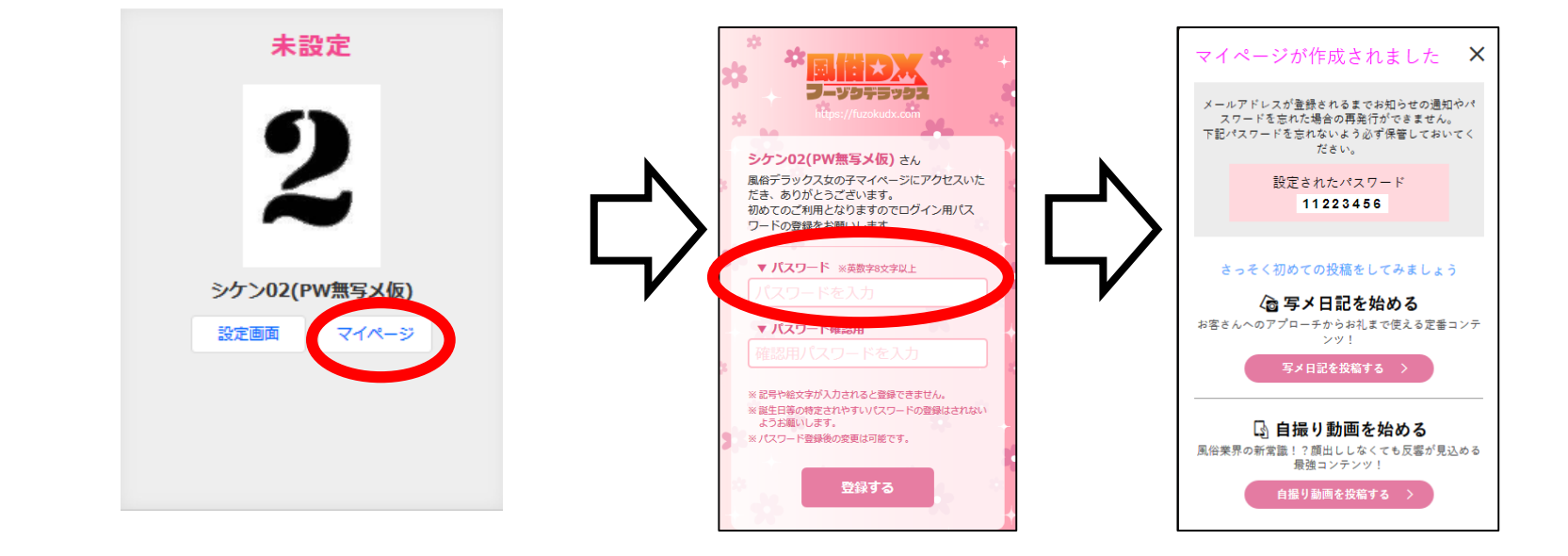

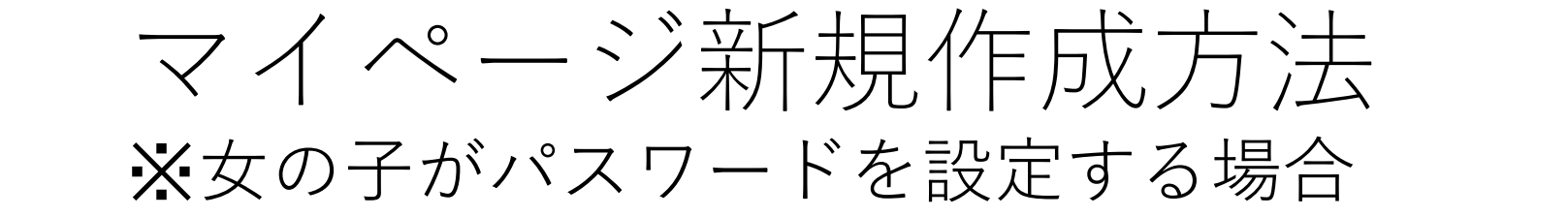

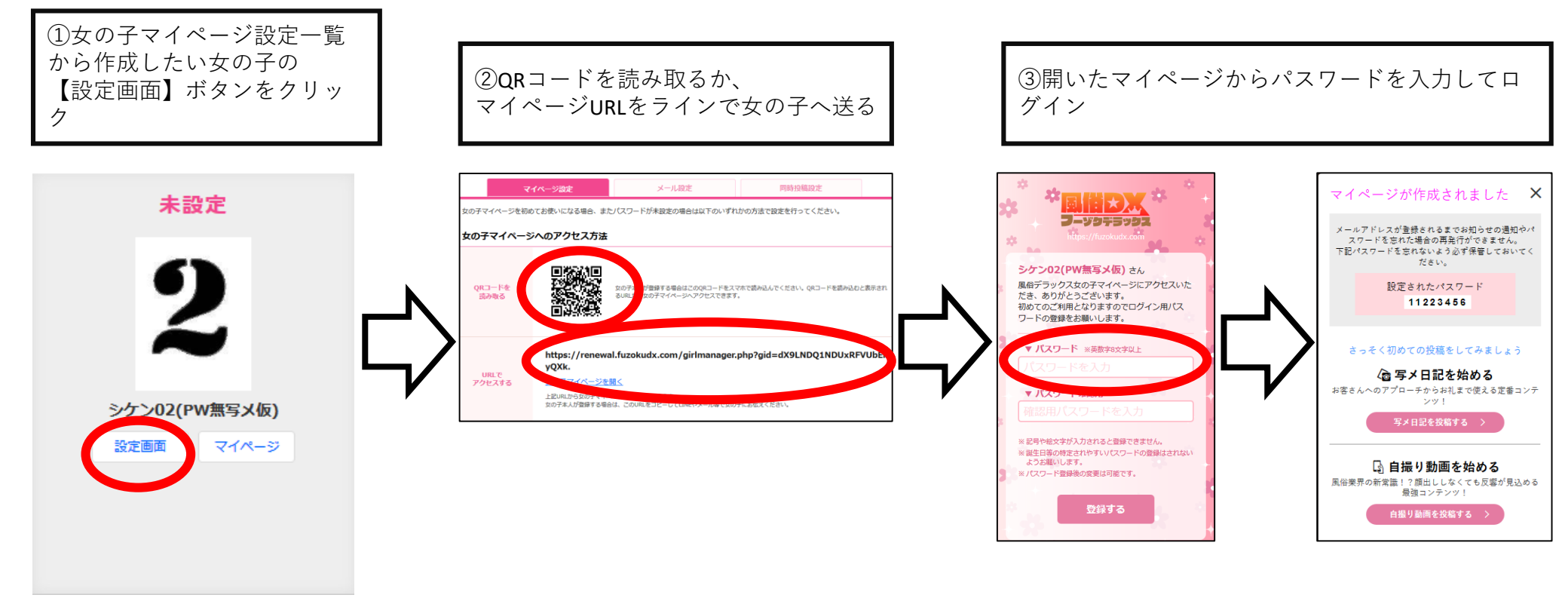

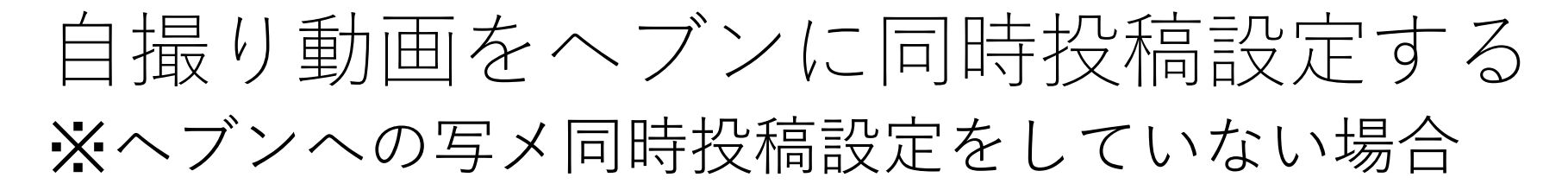

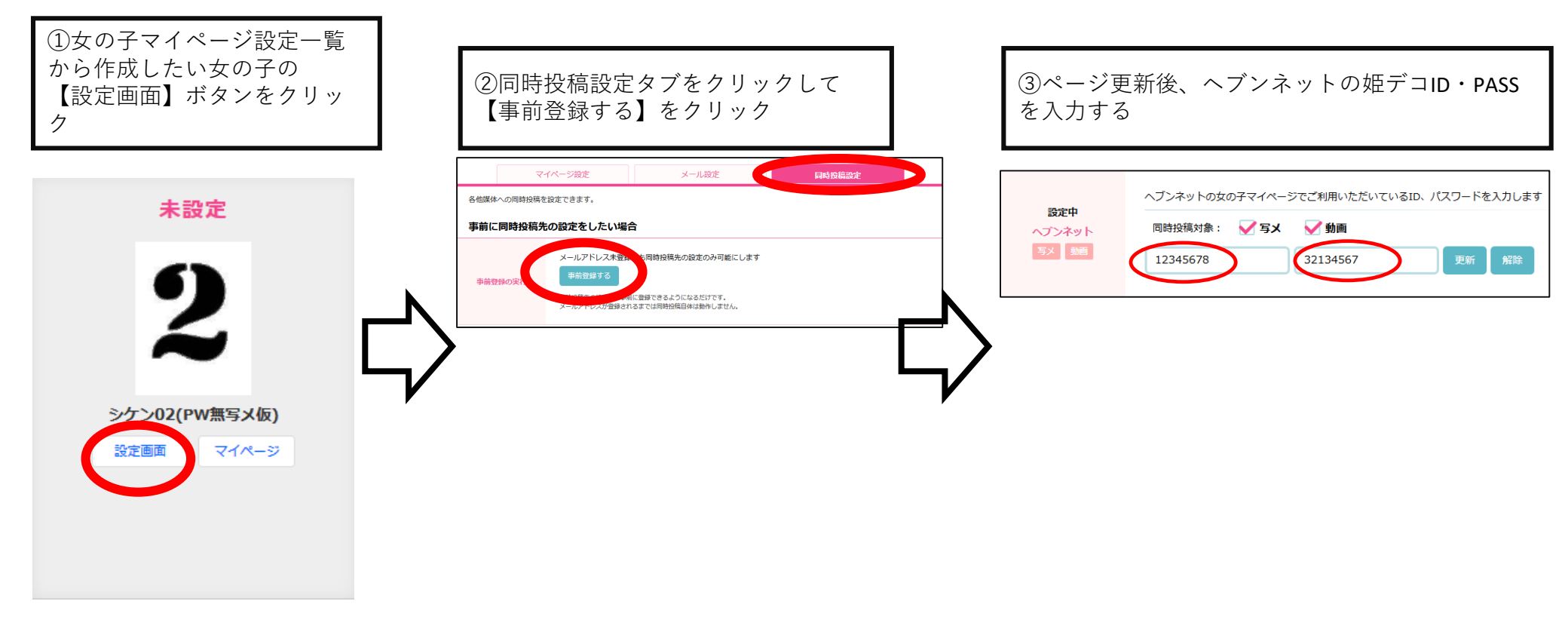

## 自撮り動画をヘブンに同時投稿設定する ※ヘブンへの写メ同時投稿設定をしていない場合

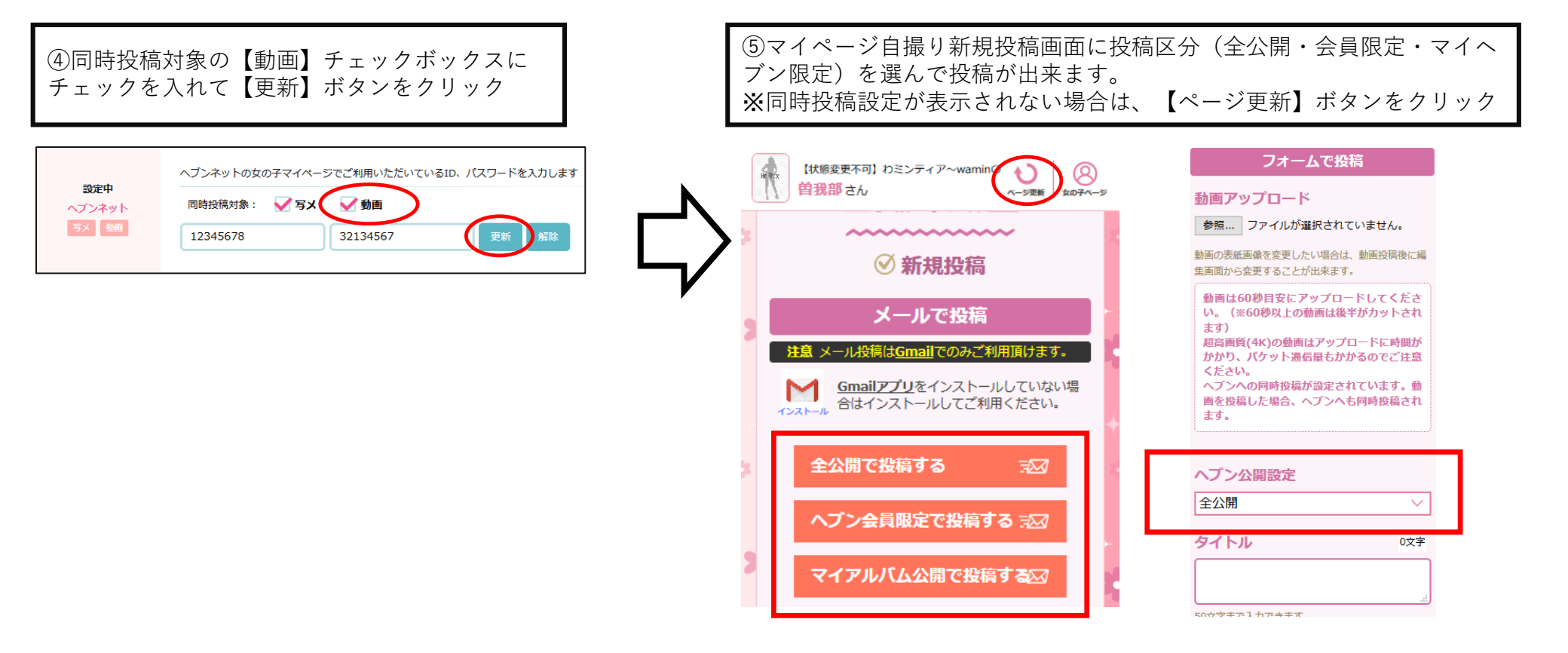

## 自撮り動画をヘブンに同時投稿設定する ※ヘブンへの写メ同時投稿設定をしている場合

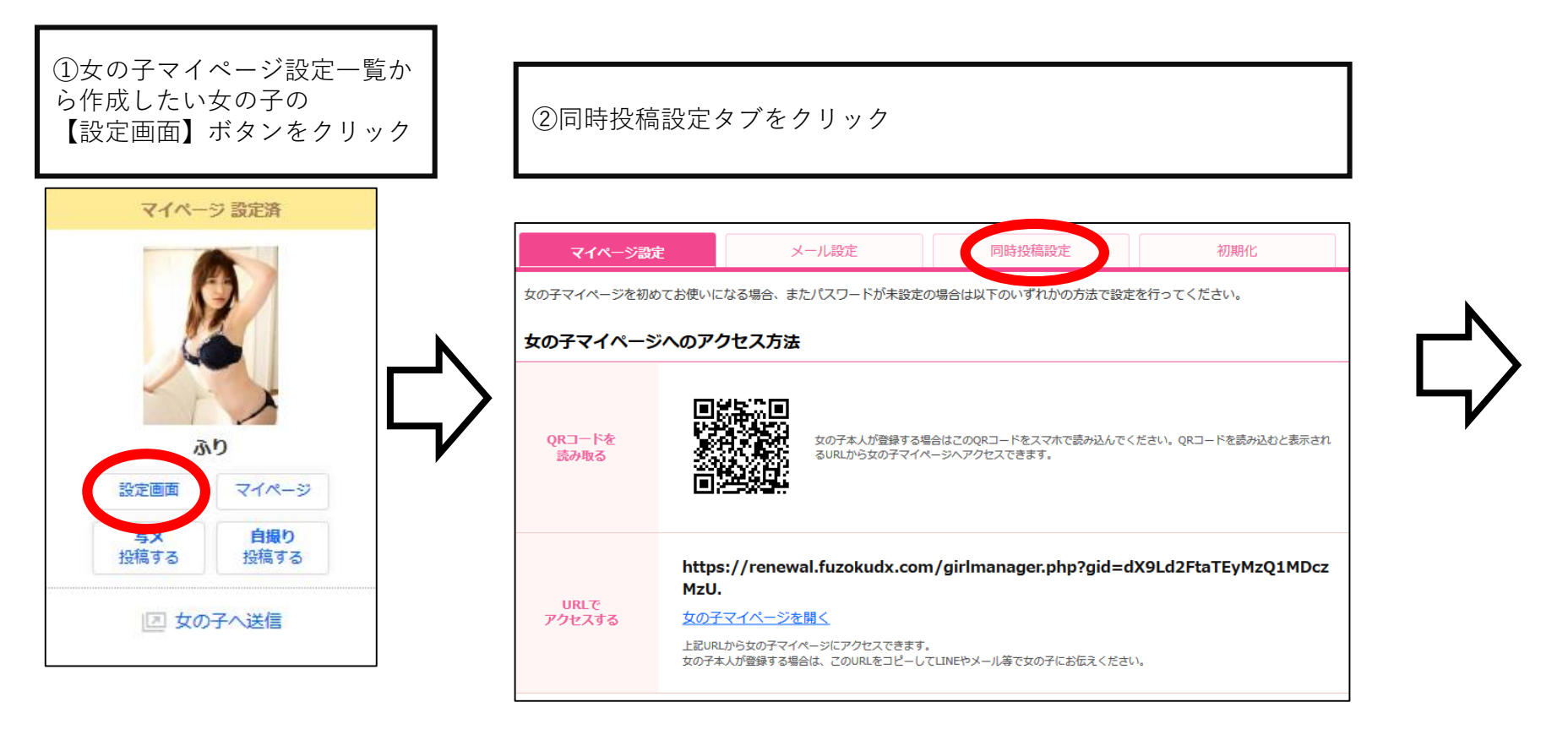

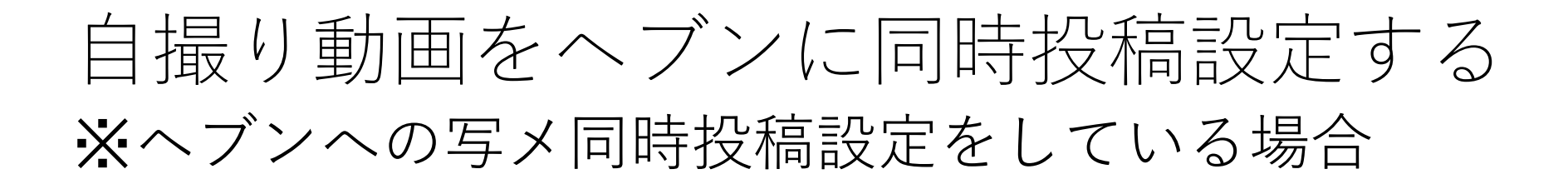

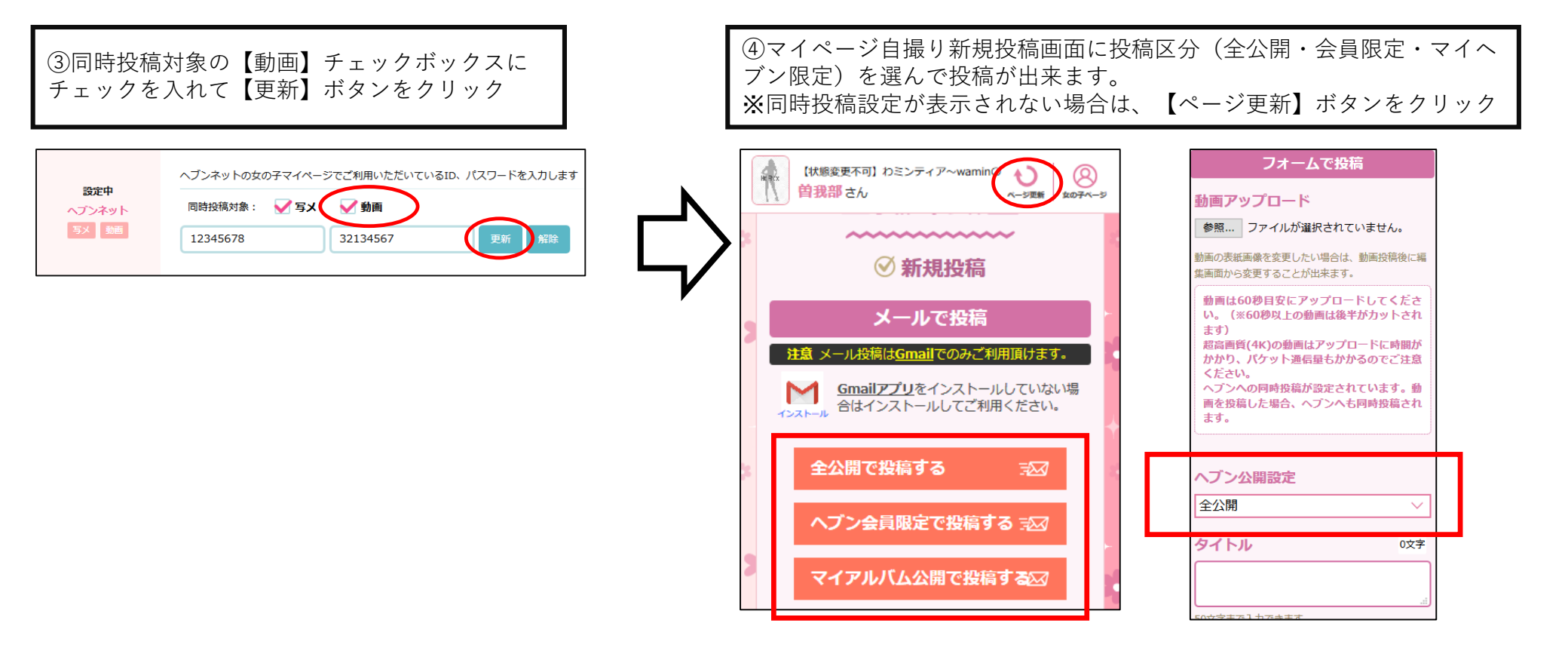